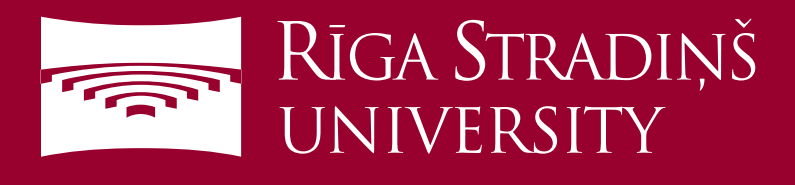

## **Connect to eduroam WiFi using Apple device**

|        | ••••• Tele2 4G 11:42                                                          | 100% 🛑 🗲                  |
|--------|-------------------------------------------------------------------------------|---------------------------|
|        | Settings Wi-Fi                                                                |                           |
|        |                                                                               |                           |
|        | Wi-Fi                                                                         |                           |
|        | CHOOSE A NETWORK                                                              |                           |
| 2      | eduroam                                                                       | ∎ হ (j                    |
|        | Lattelecom                                                                    | <b>२</b> (i)              |
|        | Lattelecom_plus                                                               | <b>≜</b>                  |
|        | Lattelecom-free                                                               | <b>∻</b> (i)              |
|        | RSU eduroom                                                                   | ê 奈 (Ì)                   |
|        | RSU Guest                                                                     | ê 奈 (Ì)                   |
|        | RSU Workers                                                                   | ê 奈 (Ì)                   |
|        | tesc                                                                          | ≞ 奈 (Ì)                   |
| 3<br>4 | Enter the password for "edu<br>Cancel Enter Password<br>Username 006647@rsu.e | roam"<br>5 Join<br>edu.lv |
|        | 1234567                                                                       | 890                       |
|        | -/:;()€                                                                       | « @                       |
|        | #+= . , ? !                                                                   | ′ 🗵                       |
|        | ABC Atstarpe                                                                  | levadīt                   |
|        | ••••••• Tele2 4G 11:43   Cancel Certificate                                   | 100% ••• +<br>6 Trust     |
|        | rsuradius02.rsu.l                                                             | v                         |

Expires 22/02/2017, 01:59:59

More Details

- 1. Open "Settings" and then "Wi-Fi"
- 2. Choose eduroam network

3. Enter your RSU student e-mail (e.g. 006647@rsu.edu.lv)

- 4. Enter your student e-mail password
- 5. Select "Join"

## 6. Select "Trust"

You ar now connected to eduroam For more information about eduroam visit *eduroam.org* 

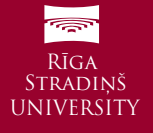